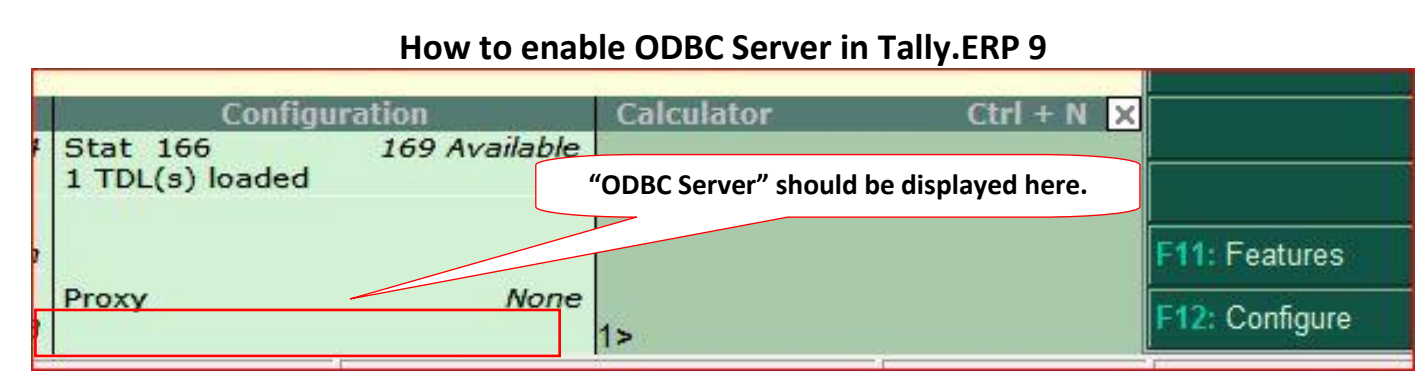

## **Reasons for disabled ODBC Server:**

- Tally.ERP 9 opened twice time on same pc
  - ODBC Server will be enabled **only** for first instance of Tally. Hence other instances of Tally will run without ODBC server
- Tally License Server is also running on same port.
  - Change Port settings from "Advanced configuration" (Steps provided below)
- Tally.ERP 9 and other older versions are opened on same port.
  - Change Port settings from "Advanced configuration" (Steps provided below)
- If you are using thin client pc system, then ODBC Server will be displayed only for first user who had opened Tally first.
  - Create user wise Tally folders and change port number for each user.

## Steps for change port:

1. Click Configure Button or Press F12 from "Gateway of Tally" menu.

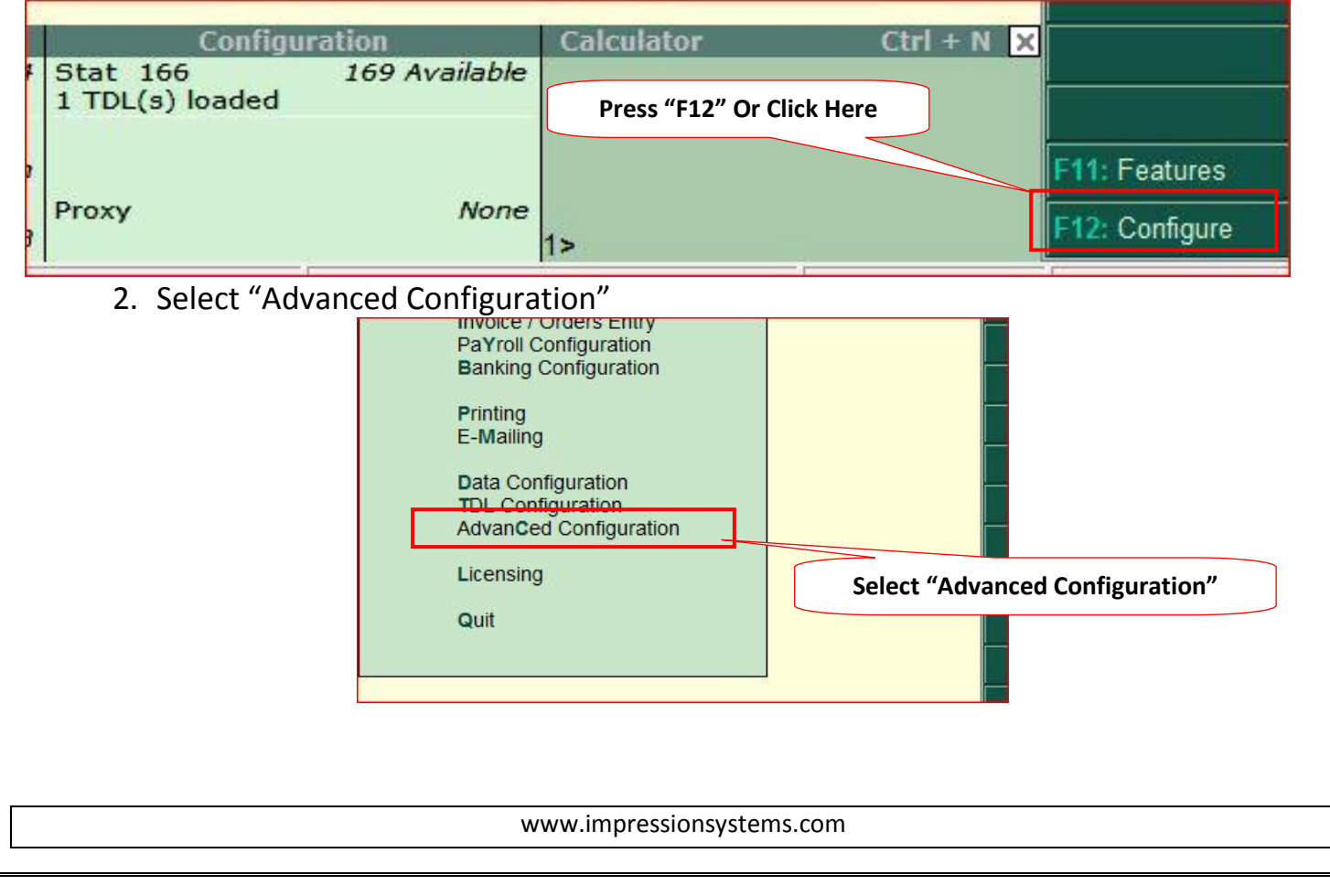

- 3. Set Enable ODBC Server  $\rightarrow$  "Yes".
  - a. Note: If you were unable to change "Enable ODBC Server" to "Yes" then you must have to "Update License" (<u>steps provided separately</u>)
- 4. Enter Port as any number between 9001 to 9998, ex. 9123
  - a. Note: This port number must be unique. You cannot use same port number for different versions of Tally like Tally7.2, Tally9, and Tally.ERP9 or for Tally License Servers etc.

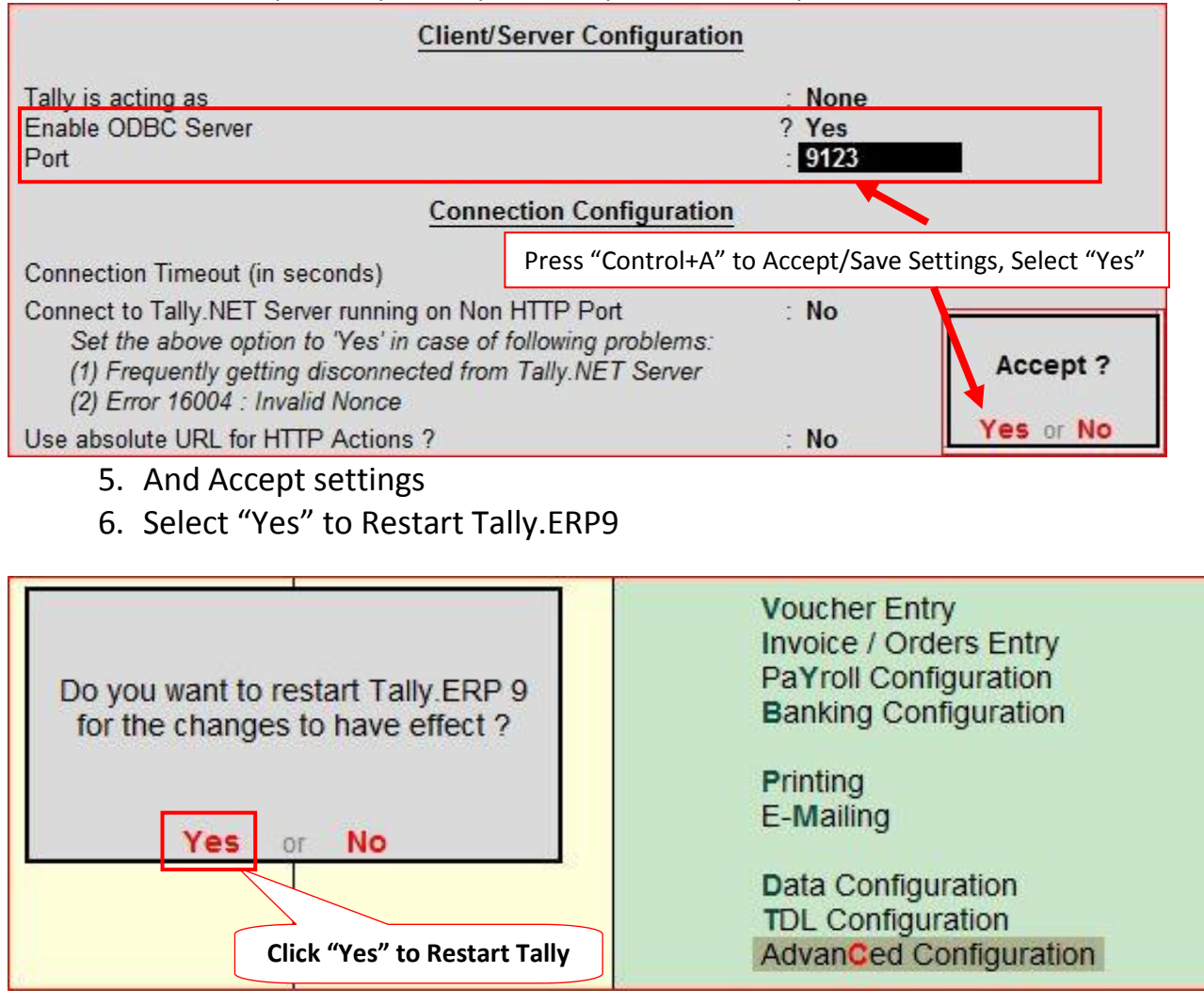

## 7. Now ODBC is enabled on Port 9123

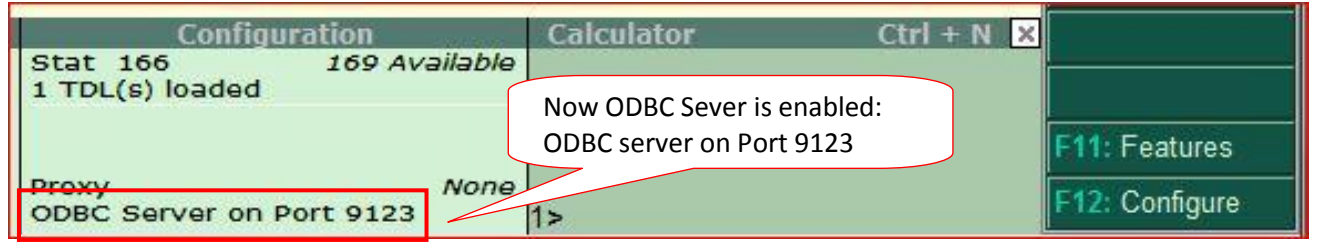

If still it is showing "Client Without ODBC" or no "ODBC Server Port" then "Update Tally License" as per <u>steps provided separately</u>. <u>There is no need of valid Tally.NET subscription to update license</u>.

www.impressionsystems.com